## Een stilstaand beeld vastleggen in de video tijdens het afspelen

U kunt stilstaande beelden vastleggen van de scènes in de opgenomen video's die u leuk vindt.

1 Selecteer de weergavestand.

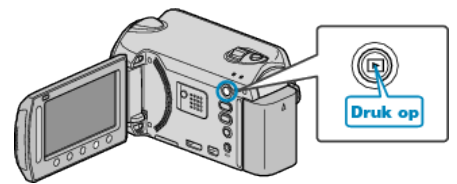

2 Selecteer de videostand.

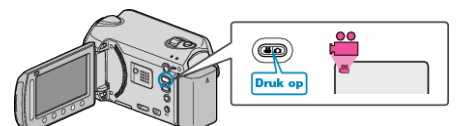

**3** Selecteer de gewenste video en raak @ aan.

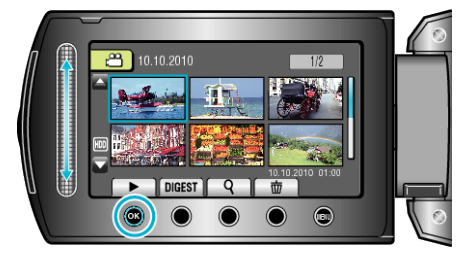

4 Raak tijdens het afspelen pauze aan bij de gewenste scène.

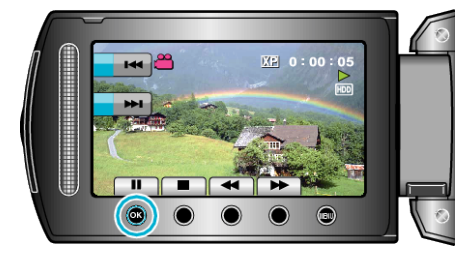

- Na het pauzeren van de video kunt u het punt dat u wilt vastleggen nauwkeurig instellen met de bedieningsknoppen van de voorwaartse slow-motion se en de achterwaartse slow-motion
- 5 Een stilstaand beeld vastleggen.

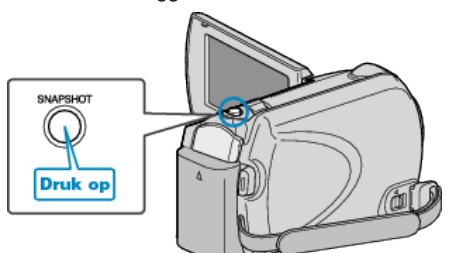

## **OPMERKING:**

- De beeldkwaliteit is afhankelijk van de "BEELDKWALITEIT" instelling.
- Vastgelegde stilstaande beelden worden opgeslagen in het medium dat is opgegeven in "OPN. MEDIA V. FOTO".